## SusserBank

Below, you will find instructions on how to create an alert for users when an ACH fails in the online system.

- 1. Once you login to susserbank.com, select your **Settings** tab in the **Menu**.
- 2. Select Alerts.
- 3. Select New Alert.
- 4. Select Online Transaction Alert.

5. Select the type of transaction you would like to receive failure alerts. Note: This alert should be created for all **Payroll** and **ACH Payments.** 

**\*\***You will need to create a separate alert for Payroll, and for ACH Payments. The system will only allow you to create one alert at a time.

| ŝ | Settings 1           |
|---|----------------------|
|   | Account Preferences  |
|   | Security Preferences |
|   | Alerts 2             |
|   | Accessibility        |
|   | (+) New Alert        |
|   | Account Alert        |
|   | History Alert        |
|   | Online Transaction 4 |
|   | Reminder             |

| ansaction          |        |
|--------------------|--------|
|                    | $\sim$ |
| ACH Collections    |        |
| ACH Payments 5     |        |
| Check Reorder      |        |
| Domestic Wire      |        |
| Funds Transfer     |        |
| International Wire |        |
| Payroll 5          |        |

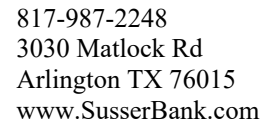

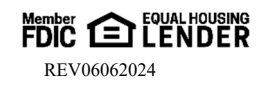

## SusserBank

6. Select the account that you would like to receive alerts for. Note: This alert should be created for each account that has ACH capabilities.

\*\*You will need to create a separate alert for each account enrolled in ACH. The system will only allow you to create one alert at a time.

| ount                                     |   |
|------------------------------------------|---|
|                                          |   |
| Business Checking Plus XXXXX1123 \$19.97 | _ |
| Commercial Checking XXXXX4321 \$4.47     |   |
| Commercial Checking XXXXXX8900 \$17.41   | 4 |
| Consumer Personal LOC XXXXX3456 \$0.00   |   |

Status

7. Select Failed.

Authorized Cancelled Drafted Failed 7 Processed Alert Delivery Method 8 Email Voice SMS Text Message Secure Message Only

Go back

9. Select Create Alert.

Phone Number).

10. Repeat Steps **3 through 10** for all transaction types and accounts you need the alert for.

8. Select the method you would prefer to receive the alert

and input the requested information (Email address or

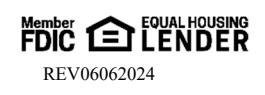

Create Alert

9